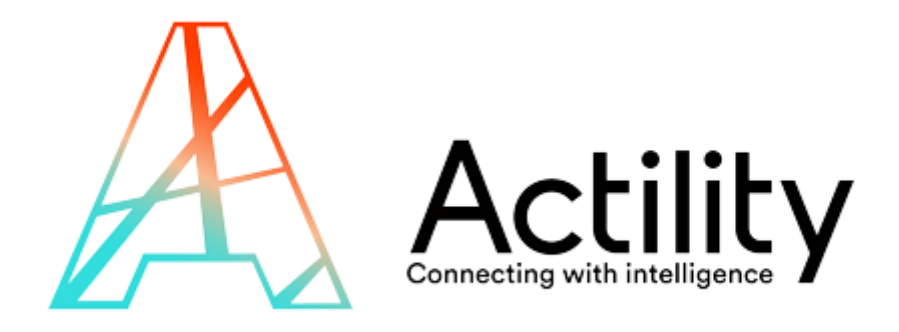

# **InteropEngine – User Guide**

INTEROP ENGINE GUI REVISION 1.2.0

USER GUIDE REVISION 1.3.0

DATE: 2018/06/29

#### **REVISION HISTORY**

| Version | Date       | Author |                                      |
|---------|------------|--------|--------------------------------------|
| 1.0.0   | 2017/03/28 | RG     | Initial Version                      |
| 1.0.1   | 2017/05/22 | RG     | Update and minor improvements        |
| 1.0.2   | 2017/09/05 | RG     | Update to new GUI                    |
| 1.2.0   | 2018/02/13 | GDG    | Remove Routing profile configuration |
| 1.3.0   | 2018/06/29 | GDG    | Update to new GUI version 1.2.1      |
|         |            |        |                                      |

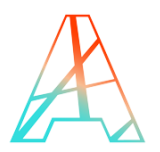

## LEGAL

This document contains proprietary and confidential material of ACTILITY SA. This document is provided under and governed by either a license or confidentiality agreement. Any unauthorized reproduction, use, or disclosure of this material, or any part thereof, is strictly prohibited.

The material provided in this document is believed to be accurate and reliable. However, no responsibility is assumed by Actility SA for the use of this material. Actility SA reserves the right to make changes to the material at any time and without notice. This document is intended for information and operational purposes only. No part of this document shall constitute any contractual commitment by Actility SA.

© 2017 ACTILITY SA. All rights reserved.

Portions of this documentation and of the software herein described are used by permission of their copyright owners.

Actility, ThingPark, are registered trademarks of Actility SA or its subsidiaries may also be registered in other countries.

Other denoted product names of Actility SA or other companies may be trademarks or registered trademarks of Actility SA or its subsidiaries, or their respective owners.

#### Headquarters

Actility Lannion, Actility S.A 4 rue Ampère BP 30225 22300 Lannion France www.actility.com

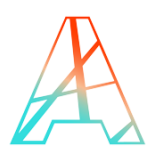

# **TABLE OF CONTENTS**

| REVISION HISTORY0                           |
|---------------------------------------------|
| LEGAL1                                      |
| TABLE OF CONTENTS2                          |
| OVERVIEW                                    |
| DEFINITIONS AND ABBREVIATIONS               |
| REFERENCE DOCUMENTS4                        |
| INTRODUCTION4                               |
| SUBSCRIBERS VS USERS4                       |
| SETTING UP THE DEVICE5                      |
| HOW TO LOGIN/LOGOUT5                        |
| THE INTEROP ENGINE MAIN PAGE6               |
| THE INTEROP ENGINE STATUS BAR7              |
| HOW TO CREATE A NEW TEST CAMPAGNE8          |
| HOW TO VISUALIZE A SPECIFIC TEST CAMPAIGN10 |
| HOW TO START A TEST11                       |
| HOW TO ABORT A TEST13                       |
| TEST DETAILS14                              |
| HOW TO CHANGE THE STATUS OF A TEST CAMPAIGN |

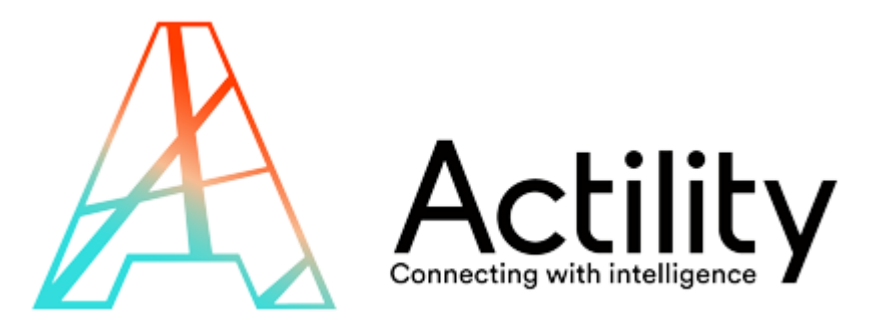

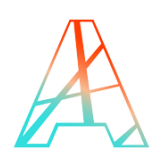

## **OVERVIEW**

This document aims at explaining the user interface of the InteropEngine.

This document targets LoRaWAN device developers and testers.

This document does not contain explanations on each Test Plan (TPIT thereafter) as it is the aim of another document, "ThingPark Wireless Interoperability Test plan", nor is it a description of the LoRaWAN specifications.

## **DEFINITIONS AND ABBREVIATIONS**

| Term          | Definition                                                                                     |
|---------------|------------------------------------------------------------------------------------------------|
| ADR           | Adaptive Data Rate                                                                             |
| АррКеу        | Device root key used to derive AppSkey and NwkSKey during OTA procedure                        |
| АррЅКеу       | Application Session Key                                                                        |
| DevEUI        | Device EUI, globally unique 64 bit identifier assigned according to the IEEE EUI-64 guidelines |
| DUT           | Device Under Test                                                                              |
| Interop       | A test campaign to test interoperability between a device and Actility's core network          |
| InteropEngine | The engine developed by Actility to perform an interop                                         |
| LoRa          | Long range and low energy radio RF technology developed by Semtech                             |
| LoRaWAN       | Open Source network topology layer sitting on top of LoRa                                      |
| LC            | Logical Channel                                                                                |
| LRC           | Long Range Concentrator : LoRa network server                                                  |
| LRR           | Long Range Relay: LoRa Basestation                                                             |
| NwkSKey       | Network Session Key                                                                            |
| RSSI          | Received Signal Strength Indicator                                                             |
| SF            | Spreading Factor                                                                               |
| SNR           | Signal to Noise Ratio                                                                          |

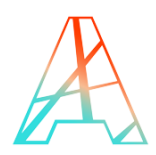

# **REFERENCE DOCUMENTS**

| Document                                                  | Description                                 |
|-----------------------------------------------------------|---------------------------------------------|
| LoRaWAN Specification 1R0                                 | LoRaWAN Specification 1.0                   |
| LoRaWAN1.0.1final05Apr2016_1099_1                         | LoRaWAN Specification 1.0.1                 |
| LoRaWAN102-20161012_1398_1                                | LoRaWAN Specification 1.0.2                 |
| LoRaEndDeviceCertificationEU 1.0                          | LoRa-Alliance End Device Test Software EU   |
| LoRaEndDeviceCertificationNAV                             | LoRa-Alliance End Device Test Software US   |
| ThingPark Wireless Interoperability Test<br>Plan - V1.5.1 | Actility's test plan for LoRaWAN end device |

## **INTRODUCTION**

The InteropEngine is a test tool to validate interoperability of LoRaWAN devices on Actility's networks. This tool gives the list of all the tests that should be run on the device to test against a specific LoRaWAN specification (1.0, 1.0.1 or 1.0.2) for a specific class (A, B or C) and for a specific region (EU, US or APAC).

Currently this tool can only be used on Actility's private development platform. To use this platform, Actility's partner portal (partners.thingpark.com) can be used to register with a free account is required and then use the Device Manager to start provisioning the devices. Please refer to the current policies and documentations on the portal for more information on this subject.

The front end of the InteropEngine is available here:

https://ecosystem.actility.com/interop

## **SUBSCRIBERS VS USERS**

The InteropEngine uses ThingPark user and subscriber's IDs to ensure security and right management. For a user to use the InteropEngine properly, it is essential to understand the differences between Subscribers and Users:

- A Subscriber is an entity (person, company ...) that subscribed to a specific data plan. The default plan for Actility's development platform is to allow 5 devices and 1 gateway with no limits (except regulatory) on the bandwidth usage.
- A user is a person that is linked to a subscriber to use this specific data plan.

As such, a user does not register a device or gateway on its own account, but on the subscriber's account. This allow a user to access any devices' information from the same subscribers.

In the case of the InteropEngine, this can be used to allow a team of testers to access any devices provisioned on the same subscriber's account. For example: a subscriber (NewDevice

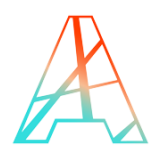

Corp.) is developing a new LoRaWAN device. The main engineer in charge (Person A) is developing on Actility's development network. Once the device is feature complete, it can now go through an internal validation phase and this is done by a tester (Person B). Since both have user accounts under NewDevice Corp. subscriber, both can access the same device and the tester simply must select the right device in the InteropEngine to start testing it.

## **SETTING UP THE DEVICE**

The device must be already provisioned on the ThingPark Wireless interface and that the tester already has an account on ThingPark Wireless platform, this includes accounts created from the Partner portal (<u>https://partners.thingpark.com</u>).

Since InteropEngine V1.2, it is no more required to configure an Application Server routing profile to push your packets to the interopEngine

- 1. Log into the DeviceManager (https://dev1.thingpark.com/deviceManager/) using Actility's development platform credentials.
- 2. Create your device
- 3. Go to the InteropEngine tool

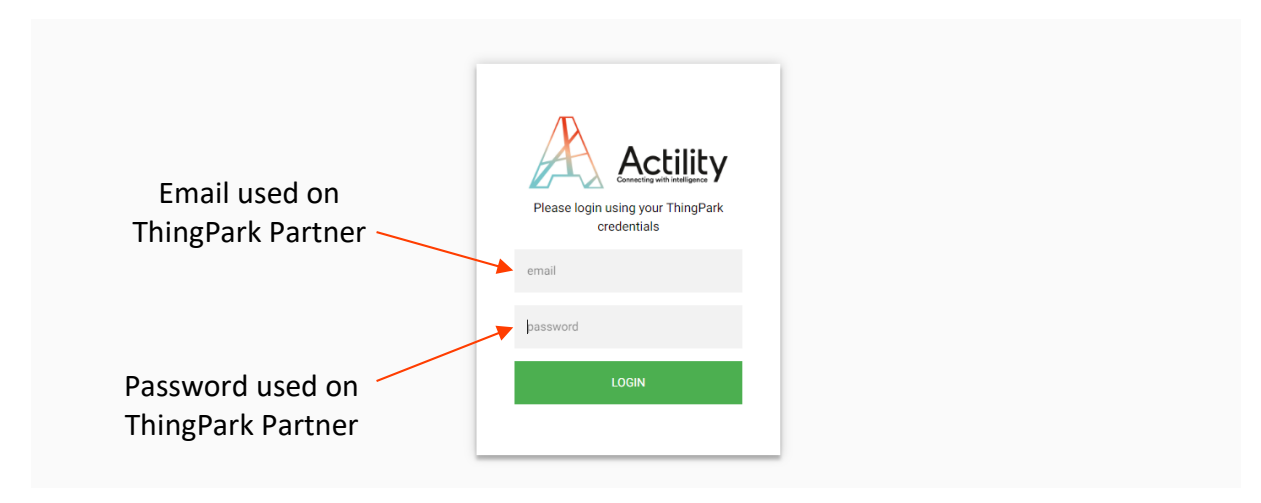

# **HOW TO LOGIN/LOGOUT**

**Note:** An account on Actility's partner portal (https://partners.thingpark.com) or on ThingPark Wireless Development platform is required to log in the InteropEngine.

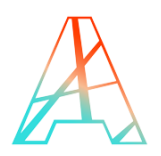

#### Once logged in, the default 'Interop' page should be visible:

| ñ | Interop          | MacCommandGenerator                    |                                |
|---|------------------|----------------------------------------|--------------------------------|
| т | here are curr    | rently 13 device(s) registered for int | lerop.                         |
|   | 0                |                                        |                                |
|   | Creater          | tew test campaign                      |                                |
|   | Status           | DevEUI                                 | Name                           |
|   | ♦ Ø <sup>2</sup> | 0018B2000000022C                       | Namia Lafalli A (Innovinte IR) |
|   | • 08             | 0018B2000000329                        | LANSE INTERNET                 |
|   | • 08             | F03D291000001D0F                       | Non-General Weight             |
|   | • 08             | 0018B2000000C09                        | New Williams                   |
|   | • 08             | 0018B2000000B2A                        | Mark Liferrarian america. In   |
|   | • 🔽              | 0018B200000099E                        | TV1,34,04/4808                 |
|   | • 🗸              | 0004A30B061013EC                       | toda (and the                  |
|   | • 🕗              | 4883C7DF3001119C                       | Neptron. Street. M             |
|   | • Ø              | F03D2900000125B4                       | Reidenty-Tailet, 708           |
|   | • 🕗              | 000DB531137D3565                       | Reader (Physics Chick          |
|   | • 📀              | 0004A30B001B0512                       | Total Migrate                  |
|   | • 🕗              | 000000001FEDB32                        | kanan di silaganan             |
|   | • 📀              | 343137326536650D                       | R. P. L. Charles and State     |

**Note:** Only already registered devices are displayed in the list. If a device has never been registered, it needs to be added prior to be visible there.

To log out, the user simply needs to hoover on the user name on the top right corner of the page, then on 'LogOut'

| <b>^</b> | Interop                                                  | MacCommandGenerator |                                         |         |  |
|----------|----------------------------------------------------------|---------------------|-----------------------------------------|---------|--|
| Tł       | There are currently 13 device(s) registered for interop. |                     |                                         |         |  |
|          | Create n                                                 | ew test campaign    |                                         | Log Out |  |
|          | Status                                                   | DevEUI              | Name                                    |         |  |
|          | • <mark>08</mark>                                        | 0018B2000000022C    | Adaptic collabelia beneratador (MC      |         |  |
|          | • os                                                     | 0018B2000000329     | Laboration Companying                   |         |  |
|          | 08                                                       | F03D291000001D0F    | An an Anna Anna Anna Anna Anna Anna Ann |         |  |

# THE INTEROP ENGINE MAIN PAGE

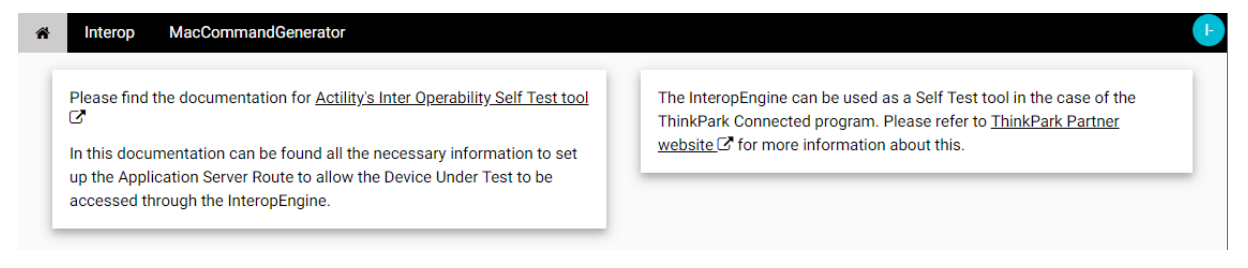

The main page of the InteropEngine can be accessed simply by clicking in the Actility's icon on the top left corner.

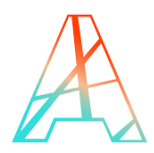

This page contains documentation and other relevant links and information about the InteropEngine and the ThingPark Connected journey. It will be updated from time to time so please make sure to check for updated documentation.

## THE INTEROP ENGINE STATUS BAR

The Status Bar can be found at the bottom of the page of the InteropEngine. It contains various information about the current state of the InteropEngine.

[UL]: 8 278 175 packets / 87.773 MB [DL]: 1 340 081 packets / 201.023 KB

Back-end: 1.2.1.3 - Front-end: 1.2.1.3 - LRC: 1.10.40

On the left, some statistics about the uplink/downlink count the InteropEngine has received. This is not for this specific user but for all users.

On the right, the current versions the InteropEngine is running at, for the Backend and for the GUI. This is important should you send us a report about a problem to specify these versions.

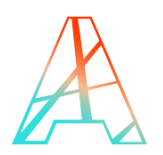

# HOW TO CREATE A NEW TEST CAMPAGNE

1. From the Interop page, click on the 'Create new test campaign' button.

| * | Interop            | MacCommandGenerator                  |                                                                                                    |
|---|--------------------|--------------------------------------|----------------------------------------------------------------------------------------------------|
| т | nere are curr      | ently 13 device(s) registered for in | terop.                                                                                                    |
| ( | Create             | new test campaign                    |                                                                                                    |
|   | Status             | DevEUI                               | Name                                                                                                    |
|   | ▶ <mark>¢</mark> 8 | 0018B2000000022C                     | Intervie Labolitiek (Interviewing UK)                                                                                                    |
|   | - <u>48</u>        | 0018820000000320                     | to the second descent second second |

2. A list of available devices already registered into your subscriber's account will be displayed. Only the devices NOT currently running test campaign and rightly provisioned will have possible actions:

Click on 'Register' for the device to do interop testing on.

| Interop MacCommandGenerator   |                  |           |       |               |                                                                |                        |
|-------------------------------|------------------|-----------|-------|---------------|----------------------------------------------------------------|------------------------|
| Device Name                   | devEUI           | Region    | Class | Specs         | Action                                                         |                        |
| September States Address      | 4883C7DF3001119C | EU863-870 | А     | LoRaWAN 1.0.1 | Register                                                       | Available              |
| Companies                     | 0018B20000004A2  | EU863-870 | А     | LoRaWAN 1.0.1 | On Going                                                       | for interop            |
| States in the set of the set  | 000DB531137D3565 | AS923     | А     | LoRaWAN 1.0.2 | On Going                                                       | testing                |
| Adapter Fall fait Dodg - 5250 | 0018B2000000D43  | EU863-870 | А     | LoRaWAN 1.0.1 | On Going                                                       |                        |
| 52524                         | 000000000000000F | EU863-870 | А     | LoRaWAN 1.0.1 | On Going                                                       | Alroady                |
| Lefterine .                   | 000000001AB8E46  | EU863-870 | А     | LoRaWAN 1.0.2 | Register                                                       | rupping a              |
| Language and the second       | 0000000008639FA  | US902-928 | А     | LoRaWAN 1.0.1 | On Going 🗸                                                     |                        |
| Lefteline 13                  | 343737397533830B | N/A       | N/A   | N/A           | On Going                                                       | campaign               |
| Langement of                  | 3437373967336509 | N/A       | N/A   | N/A           | Register                                                       | campaign               |
| Norman .                      | 70B3D53260001A6B | EU863-870 | А     | LoRaWAN 1.0.1 | On Going                                                       |                        |
| FREE LEVELS                   | 0018B20000000C4  | N/A       | N/A   | N/A           | Register                                                       |                        |
| 1.011                         | 1122334455667788 | EU863-870 | А     | LoRaWAN 1.0.1 | Register                                                       |                        |
| Names and the                 | F03D291000001D01 | EU863-870 | А     | LoRaWAN 1.0.2 | Register                                                       |                        |
| Landson COV                   | 3437373955338607 | US902-928 | А     | LoRaWAN 1.0.1 | On Going                                                       | Device not             |
| tra tapas                     | F03D291000001D00 | N/A       | N/A   | N/A           | Missing Connectivity Plan please check the device provisioning | rightly<br>provisioned |

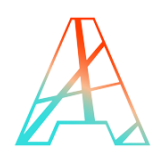

3. On the new dialog, fill all the required information:

| evice Name            | and a state of | prefilled name (can be changed)    |
|-----------------------|----------------|------------------------------------|
| LoRaWAN               |                |                                    |
| LoRaWAN specification | LoRaWAN 1.     | 0.1 detected LoRaWAN specification |
| LoRaWAN region        | EU863-870      | detected LoRaWAN region 🔹          |
| LoRaWAN class         | Α              | detected LoRaWAN class             |
| Activation Type       | ΟΤΑΑ           | device authentication scheme       |
|                       |                |                                    |

**Note:** The information given in red needs to be checked prior to adding the device. They are dependent on the device specifications and region of operation. The dialog is prefilled with default values that can be out of bound depending for this specific device.

4. Once all fields have been properly filled, click on the '**Register**' button to create the new test campaign for this device. This will open the newly created test campaign.

| # Interop MacCom                    | mandGenerator                                                                                                    |          |
|-------------------------------------|----------------------------------------------------------------------------------------------------|----------|
| Toppingen - Thomas                  | 1.0.1 Specify the range of DevEUI allocated for the device part number.                                                                                       | A        |
| -0088                               | 1.2.1 OTAA AppKey conformity test                                                                                                    |          |
| 🗶 Created 🕢                         | 122 OTAA Join Request / Join Accept (this run TPIT 1.2.2.1 / 1.2.2.2 / 1.2.2.6 / 3.1.1)                                                                       | O None   |
| devEUI: 4883C7DF3001119C            | 1.2.3 Agregated Duty Cycle test                                                                                                    |          |
| interopiD: 02000203-000004A6        | 2.1.1 Uplink Unconfirmed message test                                                                                                    | Created  |
| Owner: 100000718                    | 2.1.2 Uplink confirmed message test                                                                                                    | Created  |
| Creation Date:                      | 2.1.3 Uplink Spreading factor range test                                                                                                    | O None   |
| 29/06/2018, 12:03:09                | 2.1.4 Uplink Packet loss rate test                                                                                                    | O None   |
| Closing Date: On Going              | 2.2.1 Downlink unconfirmed message test                                                                                                    | O None   |
|                                     | 2.2.2 Downlink confirmed message test                                                                                                    | O None   |
| LoRaWAN: LoRaWAN 1.0.1              | 22.3 Downlink Spreading factor range test                                                                                                    | O None   |
| Class: A                            | 224 Downlink Packet loss rate test                                                                                                    | O None   |
| Negion: EU863-870                   | 2.2.5 RX2 window test                                                                                                    | O None   |
| Identification: OTAA                | 3.1.2 Uplink channel usage test                                                                                                    | Created  |
|                                     | 3.2.1 ADR on unconfirmed uplink                                                                                                    | O None   |
|                                     | 3.2.2 ADR on confirmed uplink                                                                                                    | O None   |
|                                     | 3.2.3 ADR TxPower change test                                                                                                    | Ø None   |
|                                     | 3.2.4 ADR Unconfirmed Redundancy test                                                                                                    | Ø None   |
|                                     | 3.3.1 ADR Disabling test (for mobile devices)                                                                                                    |          |
|                                     | 4.1.1.1 MAC RXTimingSetup test                                                                                                    | O None   |
|                                     | 4.2.1.1 MAC RXParamSetup test                                                                                                    | Ø None   |
|                                     | 4.3.1 MAC DevStatus test                                                                                                    | Ø None   |
| (UL): 1 399 403 packets / 15.193 MB | 4.4         MAC NewChannelReo add and delete (TPIT 4.4.1 / 4.4.2)         Bitch end 1.2.1.           [R1] 173 338 packers / 4.785 KB         Bitch end 1.2.1. | O None - |

**Note:** Some tests are added by default upon test campaign creation. These tests do not change any configuration on the device and as such are non-intrusive.

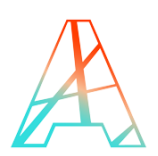

# HOW TO VISUALIZE A SPECIFIC TEST CAMPAIGN

- 1. From the Interop page, click on the device which is linked to the test campaign to be displayed in detail.
- 2. A list of test campaigns for this specific device should be displayed underneath the selected device, click on the line of the desired test campaign to open it.

| Status                 | DevEUI              | Name                                                                                                    |               |   |           |      |
|------------------------|---------------------|----------------------------------------------------------------------------------------------------|---------------|---|-----------|------|
| • of                   | 4883C7DF3001119C    | Ingencon Score 6,494                                                                                                    |               |   |           |      |
| <ul> <li>o:</li> </ul> | 343737397533830B    | NUMBER OF T                                                                                                    |               |   |           |      |
| • 🕫                    | 0018B2000000D43     | Marile Sub-Textlenity Billion                                                                                                    |               |   |           |      |
| • 😋                    | 000DB531137D3565    | Intelectory/Tester (1900-000)                                                                                                    |               |   |           |      |
| <ul> <li>o:</li> </ul> | 3437373955338607    | pulliphete (CTA)                                                                                                    |               |   |           |      |
| • 📽                    | 0018B20000004A2     | The manufacture of the second second s |               |   |           |      |
| • 📽                    | 0000000008639FA     | LANARY DOCKING                                                                                                    |               |   |           |      |
| - 08                   | 70B3D53260001A6B    | Kannana                                                                                                    |               |   |           |      |
| 02000203-00000474      | 2018-03-20 09:28:51 | Nemeus                                                                                                    | LoRaWAN 1.0.1 | А | EU863-870 | AATO |
| ► 000                  | 00000000000000F     | Rechtragel                                                                                                    |               |   |           |      |
| • 🙆                    | 000000001AB8E46     | Lingham.                                                                                                    |               |   |           |      |
| • 🙆                    | F03D291000001D01    | the street associate to the second                                                                                                    |               |   |           |      |
| • 🙆                    | 3437373967336509    | Exhibitional 5.5                                                                                                    |               |   |           |      |
| • 🙆                    | 1122334455667788    | infy.                                                                                                    |               |   |           |      |
| • 🙆                    | 0018B20000000C4     | 8007A32830004                                                                                                    |               |   |           |      |

3. The interop detail page is displayed.

On left side, can be found the information given during the registration procedure and the closing test campaign button.

Below can be found a list of tests that needs to be executed during a full interop process (aka 'ThingPark Connected' process).

| # Interop MacCon                   | mandGenerator                                                                                                    |         |
|------------------------------------|----------------------------------------------------------------------------------------------------|---------|
| Tophom - Tome                      | 1.0.1 Specify the range of DevEUI allocated for the device part number.                                                                                                    | î.      |
| -00848                             | 12.1 OTAA AppKey conformity test                                                                                                    |         |
| Z Created                          | 122 0TAA Join Request / Join Accept (this run TPIT 1.2.2.1 / 1.2.2.2 / 1.2.2.6 / 3.1.1)                                                                                                    | Ø None  |
| devEUI: 4883C7DF3001119C           | 12.3 Agregated Duty Cycle test                                                                                                    |         |
| interopil: 02000203-000004A6       | 2.1.1 Uplink Unconfirmed message test                                                                                                    | Created |
| Owner: 100000718                   | 2.1.2 Uplink confirmed message test                                                                                                    | Created |
| Creation Date:                     | 2.1.3 Uplink Spreading factor range test                                                                                                    | O None  |
| 29/06/2018, 12:03:09               | 2.1.4 Uplink Packet loss rate test                                                                                                    | O None  |
| Closing Date: On Going             | 22.1 Downlink unconfirmed message test                                                                                                    | O None  |
|                                    | 222 Downlink confirmed message test                                                                                                    | O None  |
| LoRaWAN LORaWAN 1.0.1              | 22.3 Downlink Spreading factor range test                                                                                                    | O None  |
| Class: A                           | 22.4 Downlink Packet loss rate test                                                                                                    | O None  |
| Hegion: EU863-870                  | 22.5 RX2 window test                                                                                                    | O None  |
| Identification: OTAA               | 3.1.2 Uplink channel usage test                                                                                                    | Created |
|                                    | 3.2.1 ADR on unconfirmed uplink                                                                                                    | O None  |
|                                    | 322 ADR on confirmed uplink                                                                                                    | Ø None  |
|                                    | 3.2.3 ADR TxPower change test                                                                                                    | Ø None  |
|                                    | 32.4 ADR Unconfirmed Redundancy test                                                                                                    | Ø None  |
|                                    | 2.3.1 ADR Disabiling test (for mobile devices)                                                                                                    |         |
|                                    | 4.1.1.1 MAC RXTimingSetup test                                                                                                    | O None  |
|                                    | 4.2.1.1 MAC RXParamSetup test                                                                                                    | Ø None  |
|                                    | 4.3.1 MAC DevStatus test                                                                                                    | O None  |
| BL1: 1 399 403 packets / 15 193 MB | 4.4 MAC NewChannellites add and delete (TPIT 4.4.1 / 4.4.2) Revent 12.133 Revent 12.133 Revent 12.133 Revent 12.133 Revent 12.133 Revent 12.133 Revent 12.133 Revent 12.133 Revent 12.133 Revent 12.133 Revent 12.13 Revent 12.13  | None    |
|                                    | Sector Sector Se |         |

**Note:** The two buttons above the list of tests are filters. When they are Green, the category in question is visible. When they are red, the category in question is hidden.

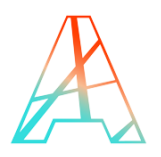

4. By clicking on a line of each test, an history and result of all test previously run on this test campaign can be found at the right

| nr | nand(     | Generator                                                                                     |     |        |              |                                                       |                   |                               |                               | GdG         |
|----|-----------|-----------------------------------------------------------------------------------------------|-----|--------|--------------|-------------------------------------------------------|-------------------|-------------------------------|-------------------------------|-------------|
|    | 1.0.1     | Specify the range of DevEUI allocated for the device part number.                             |     |        | <u>2.1.3</u> | Uplink Spreading factor range test                    |                   |                               |                               | ×           |
|    | 1.2.1     | OTAA AppKey conformity test                                                                   |     |        |              | Spreading factor has been set properly to 11          | <b>¢</b> \$ 20180 | 62902919                      |                               |             |
|    | 1.2.2     | OTAA Join Request / Join Accept (this run TPIT 1.2.2.1 / 1.2.2.2 / 1.2.2.4 / 1.2.2.6 / 3.1.1) | ~   | Succes | . 🥗          | •                                                     | Created:          | 29/06/2018, 14:20:43          | 33%                           |             |
| -  | 1.2.3     | Agregated Duty Cycle test                                                                     |     |        | Ø Abo        | 29/06/2018, 14:21:47                                  | Parameters        | 29/00/2018, 14.21.47<br>minSF | 7                             |             |
| ł  | 2.1.1     | Uplink Unconfirmed message test                                                               | ~   | Succes |              | JoinRequest type not valid for this test              |                   | maxSF<br>packetTimeout        | 12<br>3                       |             |
| ł  | 2.1.2     | Uplink confirmed message test                                                                 | X   | Create |              |                                                       | Messages:         | Spreading factor has been a   | set properly to 11            |             |
| ł  | 2.1.3     | Uplink Spreading factor range test                                                            | ¢\$ | Runnin |              | 29/06/2018, 14:20:38                                  |                   | Received 1st packet with A    | DR bit set, sending           |             |
| ſ  | 2.1.4     | Uplink Packet loss rate test                                                                  | 0   |        |              | Spreading factor has been set properly to 7, This was |                   | Just created                  |                               |             |
| 1  | 2.2.1     | Downlink unconfirmed message test                                                             |     |        |              | the last spreading factor to test                     |                   |                               |                               |             |
|    | 2.2.2     | Downlink confirmed message test                                                               |     |        |              | 29/06/2018, 14:17:19                                  |                   |                               |                               |             |
|    | 2.2.3     | Downlink Spreading factor range test                                                          |     |        |              |                                                       |                   |                               |                               |             |
|    | 2.2.4     | Downlink Packet loss rate test                                                                |     |        |              |                                                       |                   |                               |                               |             |
|    | 2.2.5     | RX2 window test                                                                               |     |        |              |                                                       |                   |                               |                               |             |
|    | 3.1.2     | Uplink channel usage test                                                                     | œ   | Runnin |              |                                                       |                   |                               |                               |             |
|    | 3.2.1     | ADR on unconfirmed uplink                                                                     |     |        |              |                                                       | Results:          | {<br>"SE"• /                  |                               |             |
|    | 3.2.2     | ADR on confirmed uplink                                                                       |     |        |              |                                                       |                   | "min": "7",                   |                               |             |
|    | 3.2.3     | ADR TxPower change test                                                                       |     |        |              |                                                       |                   | "current": "10"               |                               |             |
|    | 3.2.4     | ADR Unconfirmed Redundancy test                                                               |     |        |              |                                                       |                   | "packetTimeout": 2            |                               |             |
|    | 3.3.1     | ADR Disabling test (for mobile devices)                                                       |     |        |              |                                                       |                   | ,                             |                               |             |
|    | 4.1.1     | MAC RXTimingSetup test                                                                        |     |        |              |                                                       |                   |                               |                               |             |
|    | 4.2.1     | MAC RXParamSetup test                                                                         |     |        |              |                                                       |                   |                               |                               |             |
|    | 4.3.1     | MAC DevStatus test                                                                            |     |        |              |                                                       |                   |                               |                               |             |
| 1  | 4.4       | MAC NewChannelReg add and delete (TPIT 4.4.1 / 4.4.2)                                         | 0   | ) None | v            |                                                       |                   |                               |                               |             |
|    | [DL]: 17: | 3 387 packets / 4.785 KB                                                                      |     |        |              |                                                       |                   | Back-end: 1.2.1               | 1.3 - Front-end: 1.2.1.3 - LR | RC: 1.12.15 |

*Note:* The test history is given in inverse chronological order, with the most recent on top.

## **HOW TO START A TEST**

1. In the interop detail page, search for the desired test to be run on the device in the list. Tests that can be run through scripts have a red round button with a plus (+) on the bottom side.

| mmandGenerator                                                                                    |            |         |          |                                                       |                           | Gd                                                                                           |
|---------------------------------------------------------------------------------------------------|------------|---------|----------|-------------------------------------------------------|---------------------------|----------------------------------------------------------------------------------------------|
| 1.0.1 Specify the range of DevEUI allocated for the device part number.                           |            | 1       | 2.1.3    | Uplink Spreading factor range test                    |                           | ×                                                                                            |
| 1.2.1 OTAA AppKey conformity test                                                                 |            |         |          | Spreading factor has been set properly to 7,This was  | <ul><li>✓ 20180</li></ul> | 62902919                                                                                     |
| 1.2.2 OTAA Join Request / Join Accept (this run TPIT 1.2.2.1 / 1.2.2.2 / 1.2.2.4 / 1.2.2.6 / 3.1. | .1) 🗸 s    | Success |          | the last spreading factor to test                     | Created:                  | 29/06/2018, 14:20:43                                                                         |
| 1.2.3 Agregated Duty Cycle test                                                                   |            |         |          | 29/06/2018, 14:22:56                                  | Updated:                  | 29/06/2018, 14:22:56                                                                         |
| 211 Unlink Unconfirmed message test                                                               | <b>~</b> 9 | Success |          | JoinRequest type not valid for this test              | Falameters                | maxSF 12                                                                                     |
|                                                                                                   |            |         |          |                                                       | Messages:                 | This was the last spreading factor to test                                                   |
| 2.1.2 Oplink continued message test                                                               | -          | Created |          |                                                       | 5                         | Spreading factor has been set properly to 7<br>Spreading factor has been set properly to 8   |
| 2.1.3 Uplink Spreading factor range test                                                          | 🖌 🖌 S      | Success |          | 29/06/2018, 14:20:38                                  |                           | Spreading factor has been set properly to 9                                                  |
| 2.1.4 Uplink Packet loss rate test                                                                | 0          |         |          | Spreading factor has been set properly to 7, This was |                           | Spreading factor has been set properly to 10                                                 |
|                                                                                                   |            |         |          | the last spreading factor to test                     |                           | Spreading factor has been set properly to 11<br>Spreading factor has been set properly to 12 |
| 2.2.1 Downlink unconfirmed message test                                                           | 0          |         |          |                                                       |                           | Received 1st packet with ADR bit set, sending                                                |
| 2.2.2 Downlink confirmed message test                                                             | 0          |         |          | 29/06/2018, 14:17:19                                  |                           | LinkADRReq.                                                                                  |
| 2.2.3 Downlink Spreading factor range test                                                        | 0          |         |          |                                                       |                           | Just created                                                                                 |
| 2.2.4 Downlink Packet loss rate test                                                              | 0          |         |          |                                                       |                           |                                                                                              |
| 2.2.5 RX2 window test                                                                             | 0          |         |          |                                                       |                           |                                                                                              |
| 3.1.2 Uplink channel usage test                                                                   | ¢8 I       | Running |          |                                                       |                           |                                                                                              |
| 3.2.1 ADR on unconfirmed uplink                                                                   | 0          | None    |          |                                                       | Results:                  | {                                                                                            |
| 3.2.2 ADR on confirmed uplink                                                                     | 0          |         |          |                                                       |                           | SF: {<br>"min": "7",<br>"min": "7",                                                          |
| 3.2.3 ADR TxPower change test                                                                     | 0          |         |          |                                                       |                           | "current": "7"                                                                               |
| 3.2.4 ADR Unconfirmed Redundancy test                                                             | 0          | None    |          |                                                       |                           | <pre>'' "packetTimeout": "2" ```````````````````````````````````</pre>                       |
| 3.3.1 ADR Disabling test (for mobile devices)                                                     |            |         |          |                                                       |                           |                                                                                              |
| 4.1.1 MAC RXTimingSetup test                                                                      | 0          | None    |          |                                                       |                           |                                                                                              |
| 4.2.1 MAC RXParamSetup test                                                                       | 0          | None    |          |                                                       |                           |                                                                                              |
| 4.3.1 MAC DevStatus test                                                                          | 0          | None    | <b>A</b> |                                                       |                           |                                                                                              |
| 4.4 MAC NewChannelReg add and delete (TPIT 4.4.1 / 4.4.2)                                         | 0          | None    |          |                                                       |                           | Back-end: 1.2.1.3 - Front-end: 1.2.1.3 - LRC: 1.12.15                                        |

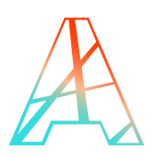

2. Click on the button. A new dialog will pop up. Fill up the form and then click on 'Run' to start the test. If the test requires parameters, they will be asked in this form also.

| 1.2.1 OTAA AppKey conformity test    |                                                    |          |         | Spreading factor has been set properly to 7, This was | 🖌 🗸 20180              | 6290291              |
|--------------------------------------|----------------------------------------------------|----------|---------|-------------------------------------------------------|------------------------|----------------------|
| 1.2.2 OTAA Join Request / Join       | Uplink Spreading                                   | factor r | ange te | est ×                                                 | Created:               | 29/06/2              |
| 1.2.3 Agregated Duty Cycle test      | Minimum Spreading Factor                           |          |         |                                                       | Updated:<br>Parameters | 29/06/2<br>minSF     |
| 2.1.1 Uplink Unconfirmed mess        | 7                                                  |          |         |                                                       |                        | maxSF<br>packetTi    |
| 2.1.2 Uplink confirmed message       | Maximum Spreading Factor                           |          |         |                                                       | Messages:              | This was<br>Spreadin |
| 2.1.3 Uplink Spreading factor ra     | 12                                                 |          |         |                                                       |                        | Spreadin<br>Spreadin |
| 2.1.4 Uplink Packet loss rate tes    | Number of packet allowed at wrong Spreading Factor |          |         |                                                       |                        | Spreadin<br>Spreadin |
| 2.2.1 Downlink unconfirmed me        | 3                                                  |          |         |                                                       |                        | Spreadin             |
| 2.2.2 Downlink confirmed mess        |                                                    | Pup      |         |                                                       |                        | LinkADR<br>Just crea |
| 2.2.3 Downlink Spreading facto       |                                                    | Kun      |         |                                                       |                        |                      |
| 2.2.4 Downlink Packet loss rate test |                                                    | O Non    | e       |                                                       |                        |                      |
| 2.2.5 RX2 window test                |                                                    |          |         |                                                       |                        |                      |
| 3.1.2 Uplink channel usage test      |                                                    | 😂 Runni  | ng      |                                                       | -                      |                      |
| 3.2.1 ADR on unconfirmed uplink      |                                                    |          |         |                                                       | Results:               | {<br>"SF"            |
| 3.2.2 ADR on confirmed uplink        |                                                    |          |         |                                                       |                        |                      |
| 3.2.3 ADR TxPower change test        |                                                    |          |         |                                                       |                        | }.                   |
| 3.2.4 ADR Unconfirmed Redundancy     | test                                               |          | e       |                                                       |                        | "pac                 |
| 3.3.1 ADR Disabling test (for mobile | devices)                                           |          |         |                                                       |                        |                      |
| 4.1.1 MAC RXTimingSetup test         |                                                    |          |         |                                                       |                        |                      |
| 4.2.1 MAC RXParamSetup test          |                                                    |          | e       |                                                       |                        |                      |
| 4.3.1 MAC DevStatus test             |                                                    |          | e e     | +                                                     |                        |                      |
| 4.4 MAC NewChannelReg add and        | delete (TPIT 4.4.1 / 4.4.2)                        | O Non    | e 🔹     |                                                       |                        |                      |

**Note:** Test parameters are specific to the test itself and to the device specifications. The default values must be checked and updated to ensure the test does not give false positive or fail unexpectedly.

3. If the InteropEngine accepts the test, the interface will automatically be refreshed to display the new test. A pop up with an error message will be displayed if the test is rejected.

**Note:** Except default tests, only one test can be run at a time as they will change the behavior of the network to test the device.

4. You can repeat step 1 and 2 to add multiple tests in queue, then the InteropEngine will execute all tests one by one automatically.

The number display the position in queue.

The hourglass appears when the test is waiting the Network Server availability to start this test.

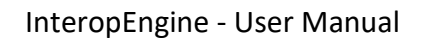

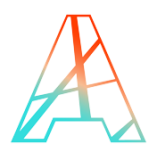

| 1.0.1 | Specify the range of DevEUI allocated for the device part number.                             |            |         |
|-------|-----------------------------------------------------------------------------------------------|------------|---------|
| 1.2.1 | OTAA AppKey conformity test                                                                   |            |         |
| 1.2.2 | OTAA Join Request / Join Accept (this run TPIT 1.2.2.1 / 1.2.2.2 / 1.2.2.4 / 1.2.2.6 / 3.1.1) | ~          | Success |
| 1.2.3 | Agregated Duty Cycle test                                                                     |            |         |
| 2.1.1 | Uplink Unconfirmed message test                                                               | ~          | Success |
| 2.1.2 | Uplink confirmed message test                                                                 | X          | Created |
| 2.1.3 | Uplink Spreading factor range test                                                            | ~          | Success |
| 2.1.4 | Uplink Packet loss rate test                                                                  | ł          | Warning |
| 2.2.1 | Downlink unconfirmed message test                                                             | X          | Pending |
| 2.2.2 | Downlink confirmed message test                                                               | 0          | None    |
| 2.2.3 | Downlink Spreading factor range test                                                          | Dį≣        | Queued  |
| 2.2.4 | Downlink Packet loss rate test                                                                | 9]≡        | Queued  |
| 2.2.5 | RX2 window test                                                                               | 0          | None    |
| 3.1.2 | Uplink channel usage test                                                                     | <b>O</b> S | Running |
| 3.2.1 | ADR on unconfirmed uplink                                                                     | 0          | None    |

Note: Some tests require a restart of the device, look the message log.

# **HOW TO ABORT A TEST**

1. In the interop detail page, search for the desired test to be aborted on the device in the list then click on the orange Abort button.

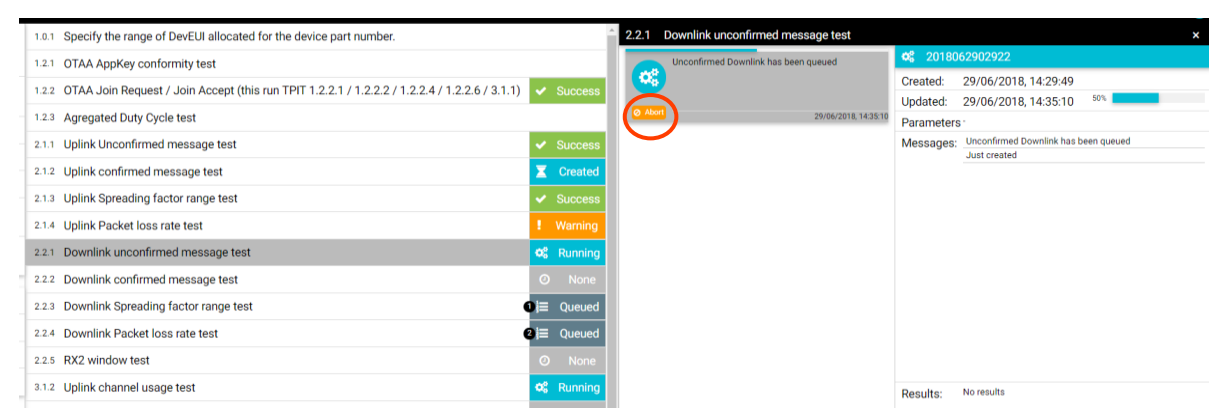

2. If the test is successfully aborted, the page will be updated with the new status. If the test cannot be aborted, a pop-up message will also be displayed.

**Note:** A test can only be aborted by a user. The other states are Success, Failure and Warning. These states can only be set by the test itself, and not by the user.

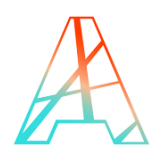

## **TEST DETAILS**

1. In the interop detail page, select the proper test line, then select the desired test execution. At the right you will have all the log and test result.

|   |    |         | <sup>^</sup> 2.1.3 | Uplink Spreading factor range test                                                      |                           | ×                                                                                             |  |  |
|---|----|---------|--------------------|-----------------------------------------------------------------------------------------|---------------------------|-----------------------------------------------------------------------------------------------|--|--|
|   |    |         |                    | Spreading factor has been set properly to 7,This was                                    | <ul><li>✓ 20180</li></ul> | 62902920                                                                                      |  |  |
| ) |    | Success |                    | the last spreading factor to test                                                       | Created:                  | 29/06/2018, 14:29:46                                                                          |  |  |
| / |    | 0000033 |                    | 00.00/0010.14.01.01                                                                     | Updated:                  | 29/06/2018, 14:31:24                                                                          |  |  |
|   |    |         |                    | 29/06/2018, 14:31:24                                                                    | Parameters                | minSF 7<br>maxSF 12                                                                           |  |  |
|   | ✓  | Success |                    | Spreading factor has been set properly to 7, This was the last spreading factor to test |                           | packetTimeout 3                                                                               |  |  |
|   | X  | Created |                    |                                                                                         | Messages:                 | This was the last spreading factor to test                                                    |  |  |
|   | ~  | Success |                    | 29/06/2018, 14:22:56                                                                    |                           | Spreading factor has been set properly to 8                                                   |  |  |
|   |    |         |                    | loinRequest type not valid for this test                                                |                           | Spreading factor has been set properly to 9<br>Spreading factor has been set properly to 10   |  |  |
|   |    | Warning |                    | bountequest type not valid for this test                                                |                           | Spreading factor has been set properly to 11                                                  |  |  |
|   | ✓  | Success |                    |                                                                                         |                           | Spreading factor has been set properly to 12<br>Received 1st packet with ADR bit set, sending |  |  |
|   | 0  | None    |                    | 29/06/2018, 14:20:38                                                                    |                           | LinkADRReq.                                                                                   |  |  |
|   | ~  | Success |                    | Spreading factor has been set properly to 7,This was the last spreading factor to test  |                           | Just created                                                                                  |  |  |
|   | 08 | Running |                    |                                                                                         |                           |                                                                                               |  |  |
|   | 0  | None    |                    | 29/06/2018, 14:17:19                                                                    |                           |                                                                                               |  |  |
|   | o; | Running |                    |                                                                                         |                           |                                                                                               |  |  |
|   | 0  | None    |                    |                                                                                         | Results:                  | {                                                                                             |  |  |
|   | 0  | None    |                    |                                                                                         |                           | "SF": {<br>"min": "7",                                                                        |  |  |
|   | 0  | None    |                    |                                                                                         |                           | "max": "12",<br>"current": "7"                                                                |  |  |
|   | 0  | None    |                    |                                                                                         |                           | },<br>"packetTimeout": "2"                                                                    |  |  |
|   |    |         |                    |                                                                                         |                           | }                                                                                             |  |  |
|   | 0  | None    |                    |                                                                                         |                           |                                                                                               |  |  |
|   |    | None    |                    |                                                                                         |                           |                                                                                               |  |  |
|   | 0  | None    |                    |                                                                                         |                           |                                                                                               |  |  |
|   | 0  | None    | +                  |                                                                                         |                           |                                                                                               |  |  |
|   | 0  | None    | -                  |                                                                                         |                           | Back-and 1010, Front-and 1010, 100-11015                                                      |  |  |

**Note:** This dialog is refreshed at the same time as the rest of the interface. As such, it can be left open while a test is running to see the new information being updated.

2. To close this dialog, click on the 'cross' on the right top button.

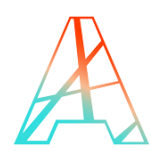

# HOW TO CHANGE THE STATUS OF A TEST CAMPAIGN

1. A campaign could be closed as Abort or Success. Success is available only if all tests were run and succeed or acceptable warning (the orange button will become green).

| *        | Interop                | MacCom    | nmandGenerator                                                                                      |
|----------|------------------------|-----------|----------------------------------------------------------------------------------------------------|
| 100      | MORE - BOINS           |           | 1.0.1 Specify the range of DevEUI allocated for the device part number.                             |
|          | -0068                  |           | 1.2.1 OTAA AppKey conformity test                                                                   |
| devFUI:  | Created S              |           | 1.2.2 OTAA Join Request / Join Accept (this run TPIT 1.2.2.1 / 1.2.2.2 / 1.2.2.4 / 1.2.2.6 / 3.1.1) |
|          | 4883C7DE               | 30011190  | 1.2.3 Agregated Duty Cycle test                                                                     |
| interopl | PID: 02000202 00000446 |           | 2.1.1 Uplink Unconfirmed message test                                                               |
| Owner    | 1                      | 100000718 | 2.1.2 Uplink confirmed message test                                                                 |
| owner.   |                        |           |                                                                                                    |

**Note:** Closing a test campaign is <u>irreversible</u>. To keep on testing a device, a new test campaign will have to be created.

2. Click on it to **close** the test campaign. A confirmation pop up will be displayed. Click on OK to confirm.

| 🕫 Runi         | Are you sure? ×                                                    | Success                     |
|----------------|--------------------------------------------------------------------|-----------------------------|
| devEUI: 001    | You can be close this campaign to aborted. Do you want to proceed? |                             |
| interonID: 020 | OK                                                                 | Success                     |
| Owner          |                                                                    | Created                     |
| Creation Date: | 2.1.3 Uplink Spreading factor range test                           | <ul> <li>Success</li> </ul> |

- 3. A pop-up message should be displayed indicating that the closure was accepted by the InteropEngine.
- 4. Once the page is reloaded, displaying the new status and closure date.

*Note:* Once a test campaign is closed, it cannot be reopened.

| A Interop MacCom                      | mandGenerator                                                                                       | GdG                         |
|---------------------------------------|----------------------------------------------------------------------------------------------------|-----------------------------|
| Adounts - Field Test                  | 1.0.1 Specify the range of DevEUI allocated for the device part number.                             | ,                           |
| Device - BJ969                        | 1.2.1 OTAA AppKey conformity test                                                                   |                             |
| Ø Aborted                             | 1.2.2 OTAA Join Request / Join Accept (this run TPIT 1.2.2.1 / 1.2.2.2 / 1.2.2.4 / 1.2.2.6 / 3.1.1) | <ul> <li>Success</li> </ul> |
| devEIII: 0019P20000000042             | 1.2.3 Agregated Duty Cycle test                                                                     |                             |
| intercolD: 02000202 00000445          | 2.1.1 Uplink Unconfirmed message test                                                               | ✓ Success                   |
| 0wner: 100000719                      | 2.1.2 Uplink confirmed message test                                                                 | Ø Aborted                   |
| Creation Date:                        | 2.1.3 Uplink Spreading factor range test                                                            | <ul> <li>Success</li> </ul> |
| 28/06/2018, 17:03:53                  | 2.1.4 Uplink Packet loss rate test                                                                  | ! Warning                   |
| Closing Date:<br>29/06/2018, 15:02:24 | 22.1 Downlink unconfirmed message test                                                              | ✓ Success                   |
|                                       | 2.2.2 Downlink confirmed message test                                                               | Ø None                      |
| LoRaWAN: LoRaWAN 1.0                  | 22.3 Downlink Spreading factor range test                                                           | ✓ Success                   |
| Class: A                              | 2.2.4 Downlink Packet loss rate test                                                                | <ul> <li>Success</li> </ul> |
| Region: EU863-870                     | 2.2.5 RX2 window test                                                                               | Ø None                      |
| Identification: OTAA                  | 3.1.2 Uplink channel usage test                                                                     | <ul> <li>Success</li> </ul> |